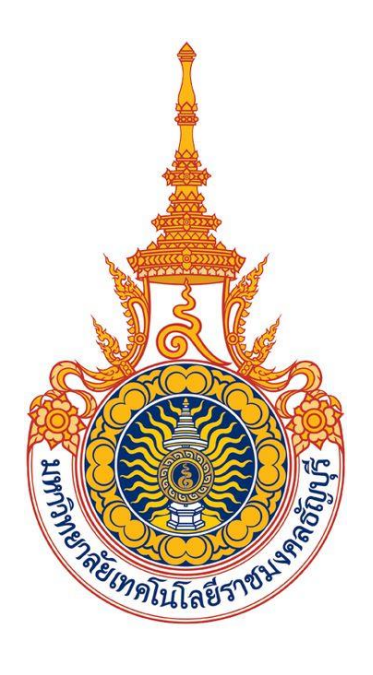

คู่มือการใช้งานแบ่งชำระเงินเป็นงวด

(สำหรับเจ้าหน้าที่)

มหาวิทยาลัยเทคโนโลยีราชมงคลธัญบุรี

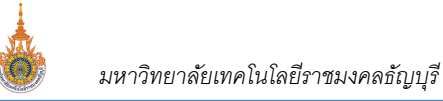

# สารบัญ

# หน้า

| ระเ  | เบแบ่งชำระเงินเป็นงวด             | . 3 |
|------|-----------------------------------|-----|
| ส่วน | เงานสำหรับเจ้าหน้าที่ Back Office | . 3 |
|      | กำหนดอัตราการแบ่งชำระ             | . 3 |
|      | กำหนดช่วงวันแบ่งชำระ              | . 4 |
|      | กำหนดการแบ่งชำระรายคน             | . 5 |
|      | การรับชำระเงินแบบแบ่งชำระแต่ละงวด | . 7 |
|      | รายงานการแบ่งชำระ                 | . 8 |

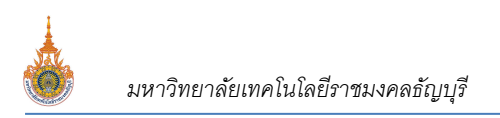

# ระบบแบ่งชำระเงินเป็นงวด

ระบบแบ่งชำระเงินเป็นงวด เป็นระบบที่พัฒนาเพิ่มเติมจากระบบบริการการศึกษา เพื่อให้นักศึกษาแบ่งชำระเงินที่เกิดจาก การลงทะเบียนเรียนเป็นงวดได้ ขั้นตอนดังนี้

# <u>ส่วนงานสำหรับเจ้าหน้าที่ Back Office</u>

## <u>กำหนดอัตราการแบ่งชำระ</u>

กำหนดอัตราการแบ่งชำระ และจำนวนเงินที่ต้องชำระในแต่ละงวด โดยสามารถกำหนดงวดที่ชำระเงินในผังบัญชีได้ มากกว่า งวด งวด และ3 2 เงื่อนไข เช่น กำหนดให้แบ่งชำระ 1 ในรหัสผังค่าใช้จ่ายเดียวกัน ขั้นตอนดังนี้

| 1. | เรียกเมนู           |              |                       |  |
|----|---------------------|--------------|-----------------------|--|
|    | <b></b>             | กลุ่มเมนู    | เมนู                  |  |
|    | ระบบการเงินนักศึกษา | ระบบแบ่งชำระ | กำหนดอัตราการแบ่งชำระ |  |

| รหัสผังบัญชี 👻                                                                                                    |                                                                                                    | คำอ                                                                               | ธิบาย                          |                     |                                | +                                                             | วิธีคิดค่าหน่                           | เวยกิต 👻                 |  |
|----------------------------------------------------------------------------------------------------|----------------------------------------------------------------------------------------------------|-----------------------------------------------------------------------------------|--------------------------------|---------------------|--------------------------------|---------------------------------------------------------------|-----------------------------------------|--------------------------|--|
| 1                                                                                                    | test                                                                                                    | •                                                                                 |                                |                     |                                | L (                                                           | ): ຕາມຈານວນ<br>ວ່າ ອັດດວານນາ            | เหนวยกต แจ               |  |
| 9                                                                                                    | LEST MINARIA                                                                                                    | U                                                                                 |                                |                     |                                |                                                               | /.ยพรแทม⊺<br>ริ:ตาบอัตราช               | เขาย<br>ที่ระบใบรายวิห   |  |
| 1999                                                                                                    |                                                                                                    |                                                                                   |                                |                     |                                |                                                               | ): ຕາມຈຳນວນ                             | เหน่วยกิต แจ             |  |
| 9999                                                                                                    | เทคโนโลยีสื่อสารม                                                                                                    | มวลชน                                                                             |                                |                     |                                | [                                                             | ): ตามจำนวน                             | เหน่วยกิต แจ             |  |
| 450501                                                                                                    | นักศึกษา E.Tech                                                                                                    | เข้าปี 2545 เทอม 1                                                                |                                |                     |                                | [                                                             | ): ตามจำนวน                             | เหน่วยกิต แจ             |  |
|                                                                                                    |                                                                                                    |                                                                                   |                                |                     |                                |                                                               |                                         |                          |  |
| 459911                                                                                                    | ผังค่าใช้จ่ายนักศึกม                                                                                                    | ษา Etech และ Lam                                                                  | Tech                           |                     |                                | 1                                                             |                                         | เหนวยกด แจ               |  |
| 459911<br>620001<br>ecord: H 4 2 of 10                                                                                                    | ผังค่าใช้จ่ายนักศึกม<br>teet<br>077 ► ► ► 🛯 🦹<br>จำนวนเงินแต่ละง                                                                                          | ษา Etech และ Lam<br>K No Filter   Search<br>ชวด                                   | Tech                           |                     |                                | (                                                             | ) : อัตราเหมา<br>) : อัตราเหมา          | เหนวยกด แจ<br>เจ่าย      |  |
| 459911<br>620001<br>ecord: № 4 2 of 10<br>ทนวนงวด <u>3</u>                                                                                           | ผังค่าใช้จ่ายนักศึกบ<br>teet<br>277 ▶ № № 🕅 🕅<br>จำนวนเงินแต่ละง                                                                                          | ⊌n Etech ແລະ Lam<br>K No Filter Search<br>ນາດ                                     | Tech                           |                     | 14011 2                        | (                                                             | ) : อัตราเหมา<br>) : อัตราเหมา          | เหนวยกด แจ<br>เจ่าย      |  |
| 459911<br>620001<br>ecord: № 4 2 of 10<br>ทบวนงวด <u>3</u><br>(จำนวนงวด →<br>2                                                                       | ผังค่าใช้จ่ายนักศึกร<br>teet<br>277 ▶ म нะ ช<br>จำนวนเงินแต่ละง<br>งวดที่ ↓                                                                               | ษา Etech และ Lam<br>k No Filter Search<br>เวด<br>เทอม 1 →<br>6 000 00             | Tech<br>เทอม 2                 | ÷                   | เทอม 3<br>2.5(                 | -<br>-                                                        | ) : ดามจาแบบ<br>) : อัตราเหมา<br>เทอม 4 | าหาวยกด แจ<br>เจ่าย<br>• |  |
| 459911           620001           Record: I4         2 of 10           านวนงวด         3           จำนวนงวด         2           อามาระบาร์         2 | <ul> <li>ผังค่าใช้จ่ายนักศึกร</li> <li>teet</li> <li>277 ▶ н нะ %</li> <li>จำนวนเงินแต่ละง</li> <li>งวดที่ ↓</li> <li>1</li> <li>2</li> </ul>             | ษา Etech และ Lam<br>k No Filter Search<br>ชวด<br>เทอม 1 +<br>6,000.00<br>6.000.00 | Tech<br>เทอม 2<br>6,0<br>4 6,0 | •<br>00.00<br>00.00 | เทอม 3<br>2,50<br>2.50         | , (<br>, (<br>)0.00                                           | ) : ตามจานมา<br>) : อัตราเหมา<br>เทอม 4 | าหาวยกด แจ<br>เจ่าย<br>• |  |
| 459911       620001       Record: I4     2 of 10       านวนงวด     3       จำนวนงวด     -       2     3       ๑     3                                | <ul> <li>ผังค่าใช้จ่ายนักศึกง</li> <li>teet</li> <li>סיד ► ► ► ▼</li> <li>จำนวนเงินแต่ละง</li> <li>งวดที ↓</li> <li>1</li> <li>2</li> <li>*</li> </ul>    | ษา Etech และ Lam<br>k No Filter Search<br>เทอม 1 -<br>6,000.00<br>6,000.00        | Tech<br>เทอม 2<br>6,0          | •<br>00.00<br>00.00 | เทอม 3<br>2,5(<br><b>2,5</b> ( | •<br>•<br>•<br>•<br>•<br>•<br>•<br>•<br>•<br>•<br>•           | . ตามจำแรก<br>ว : อัตราเหมา<br>เทอม 4   | าสาย<br>                 |  |
| 459911       620001       Record: I4     2 of 10       านวนงวด     3       จำนวนงวด     -       2     3       3     3                                | <ul> <li>ผังค่าใช้จ่ายนักศึกง</li> <li>teet</li> <li>סיד ► ► ► ▼</li> <li>จำนวนเงินแต่ละง</li> <li>งวดที่ ↓</li> <li>1</li> <li>2</li> <li>*</li> </ul>   | ษา Etech และ Lam                                                                  | Tech<br>เทอม 2<br>6,0          | •<br>00.00<br>00.00 | เทอม 3<br>2,5(<br><b>2,5</b> ( | • (<br>• (<br>• (<br>• ()<br>• ()<br>• ()<br>• ()             | ) : ตับจากมา<br>) : อัตราเทมา<br>เทอม 4 | าหาวยกด แจ<br>เจ๋าย<br>- |  |
| 459911<br>620001<br>Record: I4 4 2 of 10<br>านวนงวด 3<br>จำนวนงวด ↓<br>2<br>3 β<br>4<br>4                                                            | <ul> <li>ผังค่าใช้จ่ายนักศึกร</li> <li>teet</li> <li>277 ▶ № № 10</li> <li>จำนวนเงินแต่ละง</li> <li>300 ที่ -</li> <li>1</li> <li>2</li> <li>*</li> </ul> | ษา Etech และ Lam<br>K No Filter Search<br>เทอม 1 -<br>6,000.00<br>6,000.00        | Tech<br>เทอม 2<br>6,0<br>4 6,0 | •<br>00.00<br>00.00 | ເກລນ 3<br>2,5(<br>2,5(         | • (<br>• (<br>• (<br>• () () () () () () () () () () () () () | . ต.มงาณา<br>ว : อัตราเทมา<br>เทอม 4    | าหาวยกด แจ<br>เจ๋าย<br>- |  |
| 459911<br>620001<br>Record: № 4 2 of 10<br>านวนงวด 3<br>จำนวนงวด -<br>2<br>3 β<br>4<br>4<br>*                                                        | <ul> <li>ผังค่าใช้จ่ายนักศึกร</li> <li>teet</li> <li>277 ▶ № № %</li> <li>จำนวนเงินแต่ละง</li> <li>300 ที่ -</li> <li>1</li> <li>2</li> <li>*</li> </ul>  | ษา Etech และ Lam<br>K No Filter Search<br>เทอม 1 →<br>6,000.00<br>6,000.00        | Tech<br>เทอม 2<br>4 6,0        | •<br>00.00<br>00.00 | ເກລນ 3<br>2,5(<br><b>2,5</b> ( | • (<br>)0.00                                                  | . ตามจานบ                               | าหาวยกด แจ<br>เจ๋าย<br>- |  |

#### หน้าจอ กำหนดอัตราการแบ่งชำระ

- 2. คลิกเลือกผังบัญชีที่ต้องการกำหนดอัตราการแบ่งชำระ
- 3. ระบุจำนวนงวดแบ่งชำระ เริ่มที่ 2 งวดเป็นต้นไป
- คลิกที่จำนวนงวดที่อยู่ในตาราง "จำนวนงวด" ทางด้านซ้ายมือในขั้นตอนที่ 3 ก่อน จากนั้นในตาราง "จำนวนเงิน แต่ละงวด" ทางด้านขวามือ ให้ทำการกำหนดจำนวนเงินที่ต้องชำระในแต่ละงวด ในแต่ละเทอมตามที่ต้องการโดย ไม่ต้องระบุ จำนวนเงินที่ต้องชำระในงวดสุดท้าย <u>เช่น หากแบ่งจำนวนงวด 3 งวด จำนวนเงินแต่ละงวดในตาราง</u>

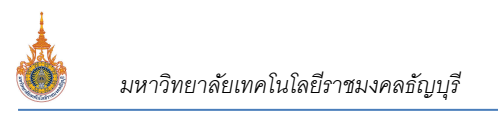

# <u>ด้านขวา ให้ระบุแค่งวดที่ 1 และ 2 เท่านั้นส่วนที่เหลือระบบจะถือเป็นเป็นงวดที่ 3 หรืองวดสุดท้ายที่ต้องชำระ</u> <u>นั่นเอง</u>

- ดำเนินการในขั้นตอนที่ 4 และ 5 ให้ครบถ้วนทุกงวด
- 6. คลิกที่แถบด้านหน้าหรือเลื่อน Record ขึ้น หรือ ลงเพื่อบันทึกข้อมูล

# <u>กำหนดช่วงวันแบ่งชำระ</u>

หลังจากกำหนดจำนวนงวดและอัตราการแบ่งชำระในแต่ละงวดจาก เมนู กำหนดอัตราการแบ่งชำระ เรียบร้อยแล้ว เพื่อให้นักศึกษาสามารถแบ่งชำระเงินในแต่ละปีภาคการศึกษาได้ ท่านจะต้องการทำกำหนดช่วงวันแบ่งชำระในละงวดของแต่ละปี ภาคการศึกษา <u>โดยกระบวนการดังกล่าวจะต้องดำเนินการทุกปีภาคการศึกษา</u> บันทึกได้ที่เมนู กำหนดปฏิทินช่วงวันแบ่งชำระ ขั้นตอนดังนี้

| 1. | เรียกเมนู     |            |                            |
|----|---------------|------------|----------------------------|
|    | รະບບ          | กลุ่มเมนู  | เมนิ                       |
|    | ระบบลงทะเบียน | ข้อมูลระบบ | กำหนดปฏิทินช่วงวันแบ่งชำระ |

|                       | 5 ਅর ⊸া                                              |          |                                      |                                                              | ค่าอธิบาย                                                                 |                                             |                              |                          | -                    |                        |
|-----------------------|------------------------------------------------------|----------|--------------------------------------|--------------------------------------------------------------|---------------------------------------------------------------------------|---------------------------------------------|------------------------------|--------------------------|----------------------|------------------------|
|                       | 9                                                    | ปฏิทิน   | เอาจารย์                             | อนุมัติรายวิชาถอน W                                          |                                                                           |                                             |                              |                          |                      | L                      |
|                       | 99                                                   | test     |                                      | B                                                            |                                                                           |                                             |                              |                          |                      |                        |
|                       | 1000 ศูนย์กลางสถาบันเทคโนโลยีราชมงคล                 |          |                                      |                                                              |                                                                           |                                             |                              |                          |                      |                        |
|                       | 1001 ลงทะเบียนคณะศิลปศาสตร์                          |          |                                      |                                                              |                                                                           |                                             |                              |                          |                      |                        |
|                       | 1002                                                 | ลงทะ     | เบียนคณ                              | ะศึกษาศาสตร์                                                 |                                                                           |                                             |                              |                          |                      |                        |
|                       | 1003                                                 | ลงทะ     | เบียน (วร                            | ม.ปทมุธานี)                                                  |                                                                           |                                             |                              |                          |                      |                        |
|                       | 1004                                                 | ลงทะ     | เบียนคณ                              | ะวิศวกรรมศาสตร์                                              |                                                                           |                                             |                              |                          |                      |                        |
|                       | 1005                                                 | ลงทะ     | เบียนคณ                              | ะบริหารธุรกิจ                                                |                                                                           |                                             |                              |                          |                      |                        |
| Record:               | 14 4 2 of 18                                         | 37 🕨     | ► FS                                 | K No Filter Search                                           |                                                                           |                                             |                              |                          |                      |                        |
|                       |                                                      |          |                                      |                                                              |                                                                           |                                             |                              |                          |                      |                        |
| จำนวนงว               | ວດ <u>3</u>                                          | จ่าน     | วนเงินแต่<br>ขาดที่                  | ລະงวด                                                        | ถึงวันที่                                                                 |                                             |                              |                          |                      |                        |
| จำนวนงว<br>⊿่จำน      | วด <u>3</u><br>เวนงวด -                              | ຈຳນ      | วนเงินแต่<br>งวดที่÷                 | ละงวด<br>จากวันที                                            | - ถึงวันที่                                                               | +                                           |                              |                          |                      |                        |
| จำนวนงว<br>จำน        | ວດ <u>3</u><br>ມວນ. ນວດ <del>-</del><br>2            | จำน      | วนเงินแต่<br>งวดที่ ₊<br>:           | ละงวด<br>จากวันที<br>01/06/256<br>17/06/256                  | ร<br>• ถึงวันที่<br>• ร                                                   | •<br>16/06/2565                             |                              |                          |                      |                        |
| จำนวนงว<br>สำน        | ວດ <u>3</u><br>ມວນ ນວດ -<br>2<br><b>4</b> 3<br>4     | จำน      | วนเงินแต่<br>งวดที่⊸<br>:            | ละงวด<br>จากวันที<br>01/06/256<br>2 17/06/256<br>01/07/255   | <ul> <li>ถึงวันที่</li> <li>5</li> <li>5</li> <li>5</li> <li>5</li> </ul> | -<br>16/06/2565<br>30/06/2565<br>31/07/2565 |                              |                          |                      |                        |
| จำนวนงว<br>จำน        | ວດ <u>3</u><br>ມວນ. ປວດ ↓<br>2<br><b>4</b><br>3<br>4 | จำน<br>  | วนเงินแต่<br>งวดที่÷<br>:<br>:       | ละงวด<br>จากวันที<br>01/06/256<br>17/06/256<br>01/07/256     | 5<br>5<br>5<br>5<br>5<br>5                                                | -<br>16/06/2565<br>30/06/2565<br>31/07/2565 |                              |                          |                      |                        |
| จำนวนงว<br>จำน<br>*   | ວດ <u>3</u><br>ມວນປວວດ -<br>2<br><b>4</b><br>3<br>4  | จำน<br>  | วนเงินแต่<br>งวดที่ ₊<br>:<br>:<br>: | ລະວວດ<br>ຊາກວັນທີ<br>01/06/256<br>17/06/256<br>01/07/256     | 55<br>55<br>55<br>55<br>55                                                | 16/06/2565<br>30/06/2565<br>31/07/2565      | สามารถคัดล                   | จกข้อมลร                 | ำนวนงวด              | และท่วง                |
| จำนวนงว<br>⊿ จำน<br>* | ວດ <u>3</u><br>ມານນາວດ ↓<br>2<br><b>4</b> 3<br>4     | จ่าน<br> | วนเงินแต่<br>งวดที่ ↓<br>:<br>:<br>: | ละงวด<br>จากวันที<br>01/06/256<br>2 17/06/256<br>3 01/07/256 | . ถึงวันที่<br>55<br>55 <b>5</b>                                          | 16/06/2565<br>30/06/2565<br>31/07/2565      | สามารถคัดล                   | อกข้อมูลจ                | ำนวนงวด<br>~         | และช่วง                |
| จำนวนงว<br>จำน<br>*   | 2 3 4                                                | จำน<br>  | วนเงินแต่<br>งวดที่ ↓<br>:<br>:<br>: | ລະວວດ<br>1 01/06/256<br>2 17/06/256<br>3 01/07/256           | . ถึงวันที่<br>5<br>5<br>5<br>5<br>5<br>5<br>5                            | 16/06/2565<br>30/06/2565<br>31/07/2565      | สามารถคัดล<br>ชำระเงินเริ่มเ | อกข้อมูลจ<br>วัน-สิ้นสุด | วำนวนงวด<br>จากต้นทา | และช่วง<br>เเละช่วง    |
| *                     | ວດ <u>3</u><br>ມວນວວດ ↓<br>2<br><b>4</b><br>3<br>4   | จ่าน<br> | วนเงินแต่<br>งวดที่ ↓<br>:<br>:<br>: | ລະວວດ<br>1 01/06/256<br>2 17/06/256<br>3 01/07/256           | ร<br>5<br>5<br>5<br>5<br>5<br>5<br>5<br>5<br>5<br>5                       | 16/06/2565<br>30/06/2565<br>31/07/2565      | สามารถคัดล<br>ชำระเงินเริ่มด | อกข้อมูลจ<br>วัน-สิ้นสุด | วำนวนงวด<br>จากต้นทา | และช่วง<br>เงที่บันทึก |

#### หน้าจอ กำหนดช่วงวันแบ่งชำระ

- 2. ระบุปีภาคการศึกษา ที่ต้องการกำหนดช่วงวันแบ่งชำระ
- คลิกเลือกปฏิทินการศึกษา ที่ต้องการกำหนดช่วงวันแบ่งชำระ
- 4. คลิกที่จำนวนงวด ในตารางทางด้านซ้ายมือ ที่ต้องการ
- จากนั้นกำหนดช่วงวันเริ่มต้น-สิ้นสุดการแบ่งชำระในแต่ละงวด ในตารางทางด้านขวามือ
- 6. ดำเนินการในขั้นตอนที่ 4 และ 5 ให้ครบถ้วนทุกงวด

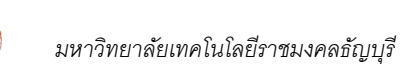

- 7. คลิกที่แถบด้านหน้าหรือเลื่อน Record ขึ้น หรือ ลงเพื่อบันทึกข้อมูล
  - ๙ ท่านสามารถคัดลอกข้อมูล ช่วงวันเริ่มต้น- สิ้นสุดการแบ่งชำระในแต่ละงวดได้โดย คลิกที่ปฏิทินที่ต้องการ บันทึกข้อมูลในขั้นตอนที่ 3 ก่อน จากนั้นเลือกปฏิทินช่วงวันแบ่งชำระที่ต้องการคัดลอก ระบุปีภาคการศึกษาต้น ทางที่ต้องการคัดลอกมา จากนั้นคลิกปุ่ม "Process"

### <u>กำหนดการแบ่งชำระรายคน</u>

เจ้าหน้าที่สามารถทำการแบ่งงวดชำระเงินให้กับนักศึกษา ในแต่ละปีภาคการศึกษาได้ ขั้นตอนดังนี้

1. เรียกเมนู

| ระบบ                | กลุ่มเมนู    | เมนู                  |
|---------------------|--------------|-----------------------|
| ระบบการเงินนักศึกษา | ระบบแบ่งชำระ | กำหนดการแบ่งชำระรายคน |

|                                    |                                   |                                                                              |                                                                             |                                                            | ชื่อทดสอบ                                        | 9 นามสกุล9 |
|------------------------------------|-----------------------------------|------------------------------------------------------------------------------|-----------------------------------------------------------------------------|------------------------------------------------------------|--------------------------------------------------|------------|
| ปี -                               | ภาค 🚽                             | จำนวนงวด 🗸                                                                   | ยอดทั้งหมด 🗸                                                                | ยอดค้างช่าระ                                               | <b>•</b>                                         |            |
| 2564                               | :                                 | 3 3                                                                          | 7,000.00                                                                    | 7,00                                                       | 0.00                                             |            |
|                                    |                                   |                                                                              | 4                                                                           |                                                            |                                                  |            |
|                                    |                                   |                                                                              | -                                                                           |                                                            |                                                  |            |
| cord: I4                           | < 1 of 1                          |                                                                              | K No Filter Search                                                          |                                                            |                                                  |            |
|                                    | Jaco .                            | รับเรื้องสิ่งสืบ ส                                                           |                                                                             | i                                                          |                                                  |            |
| บ <mark>การแบ่งข</mark><br>งวดที่  | ช่าระ<br>-                        | <mark>ดับเบิ้ลคลิกที่แด่</mark><br>ยอด -                                     | <b>ละงวดเพื่อพิมพ์ใบแจ้งย</b><br>ค้างชำระ →                                 | <b>อดชำระ</b><br>วันที่จาก ₊                               | วันที่ถึง 🗸                                      |            |
| บ <mark>การแบ่งข</mark><br>งวดที่⊸ | ช่าระ<br>-<br>1                   | <mark>ดับเบิ้ลคลิกที่แต่</mark><br>ยอด →<br>3,000.00                         | ละงวดเพื่อพิมพ์ใบแจ้งย<br>ค้างชำระ ↓<br>3,000.00                            | อดชำระ<br>วันที่จาก →<br>1/6/2565                          | วันที่ถึง<br>16/6/2565<br>20/6/2565              |            |
| ยการแบ่งง<br>งวดที่ √              | <mark>ช่าระ</mark><br>1<br>2<br>3 | <mark>คับเบิ้ลคลิกที่แค่</mark><br>ยอด →<br>3,000.00<br>3,000.00<br>1,000.00 | ละงวดเพื่อพิมพ์ใบแจ้งย<br>ค้างช่าระ ↓<br>3,000.00<br>3,000.00<br>5 1,000.00 | อดชำระ<br>วันที่จาก -<br>1/6/2565<br>17/6/2565<br>1/7/2565 | วันที่ถึง<br>16/6/2565<br>30/6/2565<br>31/7/2565 |            |
| งวดที่ •                           | <b>i</b> ns:<br>1<br>2<br>3       | <mark>ดับเบิ้ลคลิกที่แด่</mark><br>ยอด →<br>3,000.00<br>3,000.00<br>1,000.00 | ละงวดเพื่อพิมพ์ใบแจ้งย<br>ค้างช่าระ →<br>3,000.00<br>3,000.00<br>€ 1,000.00 | อดชำระ<br>วันที่จาก →<br>1/6/2565<br>17/6/2565<br>1/7/2565 | วันที่ถึง<br>16/6/2565<br>30/6/2565<br>31/7/2565 |            |

หน้าจอ กำหนดการแบ่งชำระรายคน

- 2. ระบุรหัสนักศึกษาที่ต้องการกำหนดการแบ่งชำระเงิน
- 3. ระบุปีภาคการศึกษา และเลือกจำนวนงวดที่ต้องการแบ่งชำระ จากนั้นคลิกปุ่ม "Process"
- 4. ระบบจะนำยอดหนี้ของนักศึกษา มาแบ่งงวดชำระ ตามปีภาคการศึกษาและตามงวดที่ระบุในขั้นตอนที่ 3
- หากต้องการแก้ไขช่วงวันที่ชำระเงินเริ่มต้น-สิ้นสุดในแต่ละงวดให้กับนักศึกษา สามารถดำเนินการแก้ไขได้ในคอลัมน์ วันที่จาก วันที่ถึง
- 6. เสร็จสิ้นกระบวนการแบ่งงวดชำระเงินให้กับนักศึกษา

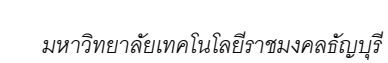

7. หากต้องการเรียกพิมพ์ใบแจ้งยอดชำระเงินในงวดใดให้ดับเบิ้ลคลิกที่งวดนั้น หากงวดแบ่งชำระก่อนหน้านักศึกษา ้ยังไม่ได้ชำระเงิน ระบบจะแสดงยอดค้างชำระในงวดนั้นด้วย เช่น เรียกพิมพใบแจ้งยอดชำระเงินงวดที่ 2 แต่ นักศึกษายังไม่ชำระเงินในงวดที่ 1 ระบบจะแสดงยอดที่ต้องชำระในงวดที่ 1 มาด้วย ดังรูป

| ่ มา                              | หาวิทยาลัยเทคโนโลยีราชมงคลธัญบรี                                                                             |                                                            | (ส่วนที่                 | 1 สำหรับนักศึกษา)          |
|-----------------------------------|----------------------------------------------------------------------------------------------------|------------------------------------------------------------|--------------------------|----------------------------|
| 30 112                            | ความ<br>1 ถนนวังพิต-นอะนารถ ด้านขอของหลุ อำเภอจังกร์วี่ อังหวัดป่านงานี้ 12110                               | พิม                                                        | เพรายการเมื่อ : (        | 6/07/2565 18:08            |
| ີ 🥨 ພ                             | เจ้งยอดเพื่อชำระเงิน                                                                                         | เล                                                         | ขที่รายการ: 2010         | 11706223006225             |
| Stat                              | ement of Student Account                                                                                     |                                                            |                          |                            |
| สมัสของตัด .                      | 00610000000.5                                                                                                | đo doo                                                     | สาวสื่อพอสา              |                            |
| รหสบระจาดว่:                      | and 10000009-0                                                                                               | ออ-ขมัด : กา                                               | 49.1.1.0.0.100.9.5       | เบษ นามลกูลษ               |
| ระดบการศกษา:                      | กรณิซิาตร 2 ก มาคมขต                                                                                         |                                                            | ภาคก                     | ารศึกษาที่ 3/2564          |
| คณะ/วิทยาลัย :                    |                                                                                                    |                                                            | สาขาวิชา: เ              | คอมพิวเตอร์ศึกษา           |
| ที่<br>No.                        | รายการ<br>Description                                                                                        | Section Credit (Lec - Lat                                  | b - Self)                | จำนวนเงิน<br>Amount (Baht) |
| 1 ค่าลงทะเมือง                    | เรียนข้ากว่ากำหนดห                                                                                           |                                                            |                          | 200.00                     |
| 2 ค่าธรรมเนียม                    | เการศึกษา แบ่งข้าระบวลที่ 1                                                                                  |                                                            |                          | 3,000.00                   |
| 3 ค่าธรรมเนียม                    | เการศึกษา แบ่งข้าระบวลที่ 2                                                                                  |                                                            |                          | 3,000.00                   |
|                                   |                                                                                                    |                                                            |                          |                            |
|                                   |                                                                                                    |                                                            |                          |                            |
|                                   |                                                                                                    |                                                            |                          |                            |
|                                   |                                                                                                    |                                                            |                          |                            |
|                                   |                                                                                                    |                                                            |                          |                            |
|                                   |                                                                                                    |                                                            |                          |                            |
|                                   |                                                                                                    |                                                            |                          |                            |
|                                   |                                                                                                    |                                                            |                          |                            |
|                                   |                                                                                                    |                                                            |                          |                            |
|                                   |                                                                                                    |                                                            |                          |                            |
|                                   |                                                                                                    |                                                            |                          |                            |
|                                   |                                                                                                    |                                                            |                          |                            |
|                                   | y                                                                                                    |                                                            |                          |                            |
| หกพนสองรร                         | อยบาทถวน                                                                                                    |                                                            | รวม Iotal                | 6,200.00                   |
| กำหนดข่าระเง่น ภ                  | กยในวันท์ 17 ม่ถุนายน 2565-30 ม่ถุนายน 2565                                                                  | ได้ทำระ                                                    | แงินตามจำนวนข้า          | งต้นเรียบร้อยแล้ว          |
|                                   |                                                                                                    | <mark>ผู้รับเงิน</mark>                                    |                          | วันที่                     |
|                                   |                                                                                                    | (a)a                                                       | ายมือชื่อและประวั        | ນັ້ນທຣາສາມາຄາຣ)            |
|                                   |                                                                                                    |                                                            | iono pomie biei          | a v                        |
| หมายเหตุ: นักฟิกษา                | เขาระเงินคาลงทะเบียนผ่านชนาคารเรียบ รอยแล้ว สามารพื้มที่ไบเสร็จอีเล็กทร                                      | อนิกส เนระบบงานทะเบียนนักศึกเ                              | บาหสงการชาระเงินเ        | 287 298                    |
| 3 วันทำการ นักศึกษ<br>— — — — — — | าจะต้องชำระเงินค่าธรรมเนียมธนาคารเพิ่มเติม เพื่อความสะดวกกรุณานำเอก<br>— — — — — — — — — — — — — — — — — — — | สารฉบับนี้ไปข่าระเงินที่ธนาคารที่มี<br>— — — — — — — — — — | มีรายชื่อทุกสาขาทั่ว<br> | ประเทศ<br>                 |
|                                   | พับ-ฉีกตามรอยประ                                                                                             |                                                            |                          |                            |
|                                   |                                                                                                    |                                                            | (ଶ                       | วนสำหรับขนาคาร)            |
| 🗼 มห                              | าวิทยาลัยเทคโนโลยีราชมงคลธัญบุรี                                                                             | ไบแจ้ง                                                     | การชำระเงิน              | (เพื่อนำเข้าบัญร์          |
| 39 11 1                           | ) 1 ถนนรังสิต-นครนายก ด้าบลคลองหก อำเภอธัญบุริ จังหวัดปทุมธานี 121                                           | 10                                                         | Paymen                   | t of StudentAccou          |
|                                   |                                                                                                    |                                                            | 17 มิถุนายน 28           | 565-30 มิถุนายน 256        |
| บมจ. ธนาคารกรุง                   | งศรีอยุธยา 453-0-00004-3                                                                                     | ชื่อ/Name : นางสาวชื่อทดส                                  | rอบ9 หามสกุล9            |                            |
| บมจ.ธนาคารไทย                     | มพาณิชย์ 307-302336-0''สถานศึกษา" (10/10)                                                                    | รหัสประจำตัว/Studentcode                                   | (Ref.1): 99610           | 00000095                   |
| บมล ธบาคารกร                      | ม้าน (8182) 148-6-00841-0                                                                                    | เลขที่อ้างอิง/Ref.No. (Ref.2)                              | (D-C2) 201011            | 504222004225               |
| Counter Services (\$1             | น 7-11)สำหรับนักศึกษา ไม่ใช้เปิกสวัสดีการ ตรวจสอบสถานะหลังการขำระเงิน :                                      | (101.2)                                                    | (Ref.2) 201011           | 100223000225               |

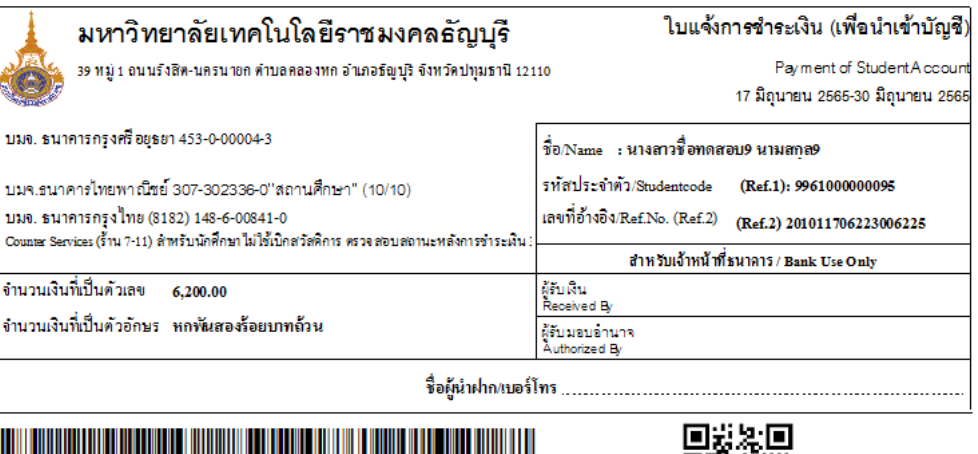

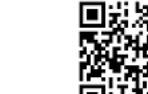

099400015318000996100000095201011706223006225620000

ตัวอย่างใบแจ้งยอดชำระเงินค่าลงทะเบียนเรียนแบบแบ่งงวดชำระ

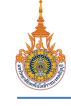

### <u>การรับชำระเงินแบบแบ่งชำระแต่ละงวด</u>

การรับชำระเงินแบบแบ่งชำระแต่ละงวด สามารถดำเนินการได้จาก

- เมนู ตัดบัญชีธนาคาร ในกรณีที่นักศึกษาชำระเงินผ่านธนาคาร หรือเคาน์เตอร์เซอร์วิส ขั้นตอนการตัดบัญชีดำเนินการ เหมือนเดิมทุกประการ
- เมนู บันทึกรับจ่าย ในกรณีที่นักศึกษามาชำระเงินที่เคาน์เตอร์การเงินของมหาวิทยาลัย

## การรับชำระเงินแบ่งชำระแต่ละงวด เมนู บันทึกรับจ่าย

ขั้นตอนดังนี้

1. เรียกเมนู

| รະບບ                | กลุ่มเมนู          | เมนู          |
|---------------------|--------------------|---------------|
| ระบบการเงินนักศึกษา | งานรับบริการทั่วไป | บันทึกรับจ่าย |

| เลย<br>เที่ถุ<br>หม<br>ราย | In 2:ชำระค่า<br>เชี <u>1</u><br>ายการ 14/07,<br>ายเหตุ | ใช้จ่า<br>/256: | ยจากหนี<br>ปี 250<br>5 |              | หัสนศ. 9961000<br>ทดสอบ11 นามสศ<br>: CASH         | 00011-1                           |             | -                  | -                | -                                    | READY<br>วิศวกรรม<br>เทคโนโลยี | <u>P</u> ทำรายการ |
|----------------------------|--------------------------------------------------------|-----------------|------------------------|--------------|---------------------------------------------------|-----------------------------------|-------------|--------------------|------------------|--------------------------------------|--------------------------------|-------------------|
| 1                          | ทำการเมื่อ 🔹                                           | ปีภา            | ด - ที่                | +            | ด่าใช้จ่าย                                        |                                   | คำอธิบ      | าย                 | จำนวน            | <ul> <li>มลด่า -</li> </ul>          | อัตรา 🗸                        | ยอดตั้ง 🗸         |
| 1                          | 17/06/65 14:46                                         | 256             | 4-3                    | 2005 : 0     | จ่าประกันของเสียห                                 | าย                                |             |                    |                  | 2,000.00                             | 2,000.00                       | 2,000.00          |
|                            | 06/07/65 15:41                                         | 256             | 4-3                    | 1500 : 0     | ล่าลงทะเบียนเรียน                                 | ¥                                 |             | 4)                 |                  | 3,000.00                             | 3,000.00                       | 10,000.00         |
|                            |                                                        |                 |                        |              |                                                   |                                   |             |                    |                  |                                      | 0.00                           |                   |
| co                         | rd: 14 4 2 of 2                                        | •               | H 75 3                 | 🛠 No Filter  | Search                                            |                                   |             | เลือกงวด           | การช่าระ         | <b>3</b> /2564 : 2 = <b>2</b>        | รวมทั้งสิ้น                    | 5,000,00          |
|                            | 4                                                      |                 |                        |              |                                                   | á . 12.                           | _           |                    |                  | 3/2564 : 1 = 250                     | 10                             | -                 |
|                            | ชื่อ<br>ชื่อทดสอบ11                                    | •               | นา<br>นามสกุล1         | ານສຸດຸລ<br>1 | <ul> <li>รหัสคาไข้จ่าย •</li> <li>1500</li> </ul> | ชื่อค่าไข้จาย<br>ค่าดงทะเบียนเรีย | 0 - 0<br>ni | เคทิตบะ ▼<br>10000 | มูลศา •<br>10000 | 3/2564 : 2 = 250<br>3/2564 : 3 = 700 | 10<br>10                       |                   |
|                            | ชื่อพดสอบ11                                            |                 | นามสกุด1               | 1            | 2005                                              | ค่าประกันของเสีย                  | פראנ        | 2000               | 2000             | 2564                                 | 3 17/6/25                      | 85 14:46:08       |

หน้าจอ บันทึกรับ-จ่าย แสดงการรับชำระเงินแบบแบ่งงวดชำระ

- 2. ระบุรหัสนักศึกษาที่ต้องการรับชำระเงินแบบแบ่งงวดชำระ
- 3. เลือกงวดที่ต้องการรับชำระเงิน
- 4. ปรากฏรายการค่าใช้จ่ายตามงวดที่ระบุในขั้นตอนที่ 3
- 5. คลิกปุ่ม "**ทำรายการ**" เพื่อทำการการตัดชำระหนี้แบบแบ่งงวดชำระ และออกใบเสร็จรับเงิน

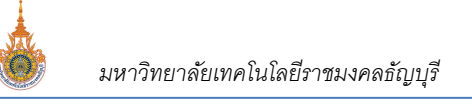

### <u>รายงานการแบ่งชำระ</u>

สามารถพิมพ์รายงานการแบ่งชำระได้ ขั้นตอนดังนี้

1. เรียกเมนู

| รະບບ                | กลุ่มเมนู    | เมนู              |
|---------------------|--------------|-------------------|
| ระบบการเงินนักศึกษา | ระบบแบ่งชำระ | รายงานการแบ่งชำระ |

|        | 0                                                             | <ul> <li>รายงานการแปงชั</li> <li>ฦ่าวุ๊เริ่นใบไอ้ไ๋อ.ฦ</li> <li>คณะ</li> <li>ระดับ</li> <li>ระดับถึง</li> <li>ปการศึกษา</li> <li>Preview repSt</li> </ul> | ไระ<br>[ปี๋ฮานไข]<br>1 : มหาวิทยาลัยเทคโน<br>9 : วิทยาศาสตร์และเทศ<br>20 : ปริญญาตรี ภาคปศ<br>80 : โครงการธนาคารห<br>2564 ภาคที่ 3<br>udentPartial | โลยีราชมงคลธัช<br>คโนโลยี<br>เดิ<br>น่วยกิด (Credit<br><b>PR(</b> | - x                        |                                        |
|--------|---------------------------------------------------------------|----------------------------------------------------------------------------------------------------|----------------------------------------------------------------------------------------------------|-------------------------------------------------------------------|----------------------------|----------------------------------------|
|        | มหาวิทยาลัยเทคโนโ<br>สำนักส่งเสริมวิชาการเ<br>การเงินนักศึกษา | ิลยีราชมงคลธัญบุรี<br>เละงานทะเบียน                                                                                                    | - มหาวิทยา                                                                                                    | าลัยเทคในโลร์                                                     | ราย<br>อีราชมงคลธัญบุรี รี | เงานการแบ่งชำระ<br>ปัการศึกษา 2564 / 3 |
| 990202 | 0103:คอมพิวเตอร์                                              | ศึกษา                                                                                                    |                                                                                                    |                                                                   | ปริญ                       | ญาตรี 5 ปี ภาคปกติ                     |
| ที่    | รหัส                                                          | <u>ള</u> ്                                                                                                    | อ                                                                                                    | จำนวนงวด                                                          | ยอดหนี้                    | คงด้าง                                 |
| 1      | 99610000009-5                                                 | นางสาวชื่อทดสอบ9                                                                                                    | นามสกุล9                                                                                                    | 3                                                                 | 7,000.00                   | 7,000.00                               |
|        |                                                               |                                                                                                    | งวดที่                                                                                                    | 1                                                                 | 3,000.00                   | 3,000.00                               |
|        |                                                               |                                                                                                    | งวดที่                                                                                                    | 2                                                                 | 3,000.00                   | 3,000.00                               |
|        |                                                               |                                                                                                    | งวดที่                                                                                                    | 3                                                                 | 1,000.00                   | 1,000.00                               |
|        |                                                               |                                                                                                    |                                                                                                    |                                                                   |                            | 1                                      |

7,000.00 รวมสาขา 7,000.00 9902020104:คอมพิวเตอร์ศึกษา ปริญญาตรี 5 ปี ภาคปกติ ที่ รหัส ชื่อ จำนวนงวด ยอดหนึ่ คงค้าง 996100000011-1 นายชื่อทดสอบ11 นามสกุล 11 12,000.00 12,000.00 1 3 2,500.00 2,500.00 งวดที่ 1 งวดที่ 2,500.00 2,500.00 2 งวดที่ 3 7,000.00 7,000.00 รวมสาขา 12,000.00 12,000.00 รวมปีภาคการศึกษา 19,000.00 19,000.00

#### ตัวอย่าง รายงานการแบ่งชำระ

- ระบุเงื่อนไขการเรียกรายงานที่ต้องการ จากนั้นคลิกปุ่ม "Process" 2.
- ปรากฏรายงานการแบ่งชำระเงินตามเงื่อนไขที่ระบุในขั้นตอนที่ 3 3.

Ø